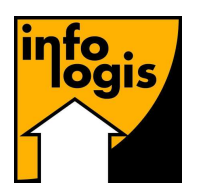

Date : 2 décembre 2010

# D.A.D.S. – U ORGANISATION DES TRAITEMENTS POUR LA VALIDITE 2010

## I - DEFINITIONS

La Déclaration Annuelle de Données Sociales (DADS) est une formalité obligatoire que les entreprises effectuent chaque année.

La norme DADS-U (Déclaration automatisée des Données Sociales Unifiée) est obligatoire depuis le 1<sup>er</sup> janvier 2006. La version en vigueur pour la validité 2010 est la V08R10 (l'année dernière, nous en étions à la version V08R09)

Les points signifiés en gras et en italique concernent les particularités et compléments apportés par la validité 2010.

## II – <u>INSCRIPTION</u>

Afin de pouvoir procéder à la déclaration DADS-U en ligne, il est nécessaire d'être inscrit sur le site <u>www.net-entreprises.fr</u>, au service DADS-U.

Commencez par vérifier que vous accédez bien au service et que vous n'avez pas perdu votre mot de passe d'accès. Dans le cas contraire, le délai pour obtenir un nouveau mot de passe est d'environ 48 heures.

C'est également le délai nécessaire pour une inscription avant d'accéder aux services.

## III – <u>PARAMETRAGES</u>

Avant de lancer les procédures de génération de la déclaration DADS-U, il faudra vérifier et compléter un certain nombre de paramètres.

## 3-1 Les organismes de charge

Les organismes de retraite complémentaire qui sont pris en compte par le traitement DADS-U sont exclusivement des organismes de charge de type « retraite salarié » (type ARRCO) ou « retraite cadre » (type AGIRC). Pour ceux-ci, les zones 'Code organisme' et 'Numéro de rattachement' doivent donc être renseignées dans :

| 🛱 Les Organismes de Charges                       |   |
|---------------------------------------------------|---|
| Entité juridique 001 INFOLOGIS                    | v |
| Etablissement                                     | ~ |
| Organisme de Charge 013 Sigle RETRAITE AG2R       |   |
| Raison Sociale AG2R                               |   |
| Type Organisme RETRAITE SALARIE                   |   |
|                                                   |   |
|                                                   |   |
| 69482 ILYON                                       |   |
| Cedex V 3                                         |   |
| Tél. 04 72 11 31 31                               |   |
| Fax 04 72 11 32 12                                |   |
| Pers. à Contacter Téléphone                       |   |
| Fréquence Emission Trimestrielle 👻                |   |
| N° Identification A 0406726 F                     |   |
| Type de régime de retraite                        |   |
| ARRCO/AGIRC C IRCANTEC C CNRACL C N° F.N.C.       |   |
| Identification DADS-U                             |   |
| Code organisme G023 Numéro de rattachement 123456 |   |
|                                                   |   |

INFOLOGIS Compta \ Fichiers \ Paramètres de paie \ Les organismes de charges.

Ces informations sont fournies par votre organisme de retraite.

Il convient également d'indiquer le type de régime de retraite : ARRCO / AGIRC, IRCANTEC ou CNRACL.

Si CNRACL, vous devrez également renseigner le n° F.N.C. (Fonds National de Compensation).

Le numéro de rattachement à indiquer est celui correspondant à la majorité des salariés rattachés à l'organisme de retraite. Pour les salariés qui ont un autre numéro de rattachement que celui défini par défaut, l'indiquer directement dans le contrat de travail :

| 🕞 Eléments du contra     | t de travail                   |                       |                       | ×              |
|--------------------------|--------------------------------|-----------------------|-----------------------|----------------|
| Aidant : 00027 DEVILI    | LIERS MIKAEL                   |                       |                       |                |
| Origine                  | Caractéristiques               | Elements de paie      | Droits aux congés     | Fin du contrat |
| N° Contrat               |                                |                       |                       |                |
| Conv. Coll. 08           | SYNTEC                         |                       | <b>v</b>              |                |
| Entité juridique 001     | INFOLOGIS                      |                       | <b>T</b>              |                |
| Etablissement 001        | INFOLOGIS                      |                       | Ŧ                     |                |
| Type<br>Déterminé • In   | ndéterminé O Salaire<br>Horair | e O Mensualisé        | Statut     Production | Adm / Ssiad 💿  |
| Date début 12/09/2       | 2005 Date fin présumée         | 11/09/2007 Durée mini | imale                 | Motif C.D.D.   |
| Période Essai            | jours                          | Renouvelable 🥅        |                       |                |
| Nature Contrat           | de Qualification               |                       | •                     |                |
| Numéro de rattachement i | retraite DADS-U GT00907        | 7045000261L99         | >                     |                |
| Imprimer                 |                                |                       | 0                     | K Retour       |

### INFOLOGIS Activité \ Aidant \ Dossier aidant \ Gestion des contrats de travail

→ <u>Attention</u>: si le code organisme d'identification DADS-U est le même pour l'organisme ARRCO et AGIRC, ne renseigner que la caisse de retraite salariés (ARRCO), et indiquer les numéros de rattachement des cadres, qui sont obligatoirement différents des ouvriers, directement et individuellement dans les contrats de travail

### 3-2 Le numéro d'agrément des services à la personne

Les organismes de services à la personne (entreprises et associations) doivent demander un agrément pour que leurs utilisateurs puissent bénéficier des réductions d'impôt afférentes.

Il existe 2 types d'agrément : l'agrément simple et l'agrément qualité.

Si l'ANSP a délivré à la fois l'agrément simple et l'agrément qualité, il faudra indiquer dans le fichier DADS-U l'agrément qualité.

La structure du numéro d'agrément telle qu'elle doit être reportée est la suivante :

- Type (1 caractère)
- N : Nouvel agrément
- R : Renouvelé

- C : obtenu par Certificat de qualité
- E : par Equivalence
- Date (6 caractères) JJ/MM/AA
- Nature de la structure (1 caractère)
  - A : Association
  - F : entreprise

 $M: collectivit{\acute{e}}\ territoriale$ 

P : établissement Public

- Numéro d'identification de la DDTEFP (3 caractères) Numéro du département de délivrance
- Nature de l'agrément (1 caractère)
   S : agrément Simple
   Q : agrément Qualité
- Numéro d'ordre (3 caractères)
  - Ce numéro d'ordre est comptabilisé annuellement

Ce qui correspond à une zone de 15 caractères.

Le numéro d'agrément est renseigné dans :

INFOLOGIS Compta \ Fichiers \ Les entités juridique \ Onglet 'personnel'

| 🗗 Les Ent  | tités Juridiques 📃 🗖 🗙                                                          |
|------------|---------------------------------------------------------------------------------|
| Code Entit | té 001 Sigle INFOLOGIS                                                          |
| Raison So  | ociale INFOLOGIS                                                                |
| Coordonn   | nées R.i.b. Personnel Télégestion Edition                                       |
| Numéro d'  | 'Agrément R 22/05/08 A 036 Q 002 ate                                            |
| Décalage   | de Paie Taux Chomage Partiel                                                    |
| Responsa   | able du personnel Thierry TOUCHET                                               |
| Journée d  | le solidarité Lundi Pentecôte 💌                                                 |
| Assedic    |                                                                                 |
| Centre     | ORLEANS N° affil. 45141A                                                        |
|            | Période Effectif Physique Effectif Temps plein<br>Total - 26 ans Total - 26 ans |
| Effectif   | 30/09/2008 226,00 0,00 183,80 0,00 🔽                                            |
|            | Cotisation Annuelle                                                             |
|            | Etablissements Activités                                                        |
| Ajouter    | OK Annuler Sortir                                                               |

Vérifier bien que le Numéro d'agrément correspond à la nomenclature telle qu'elle est définie ci-avant. Vous pouvez par contre le mettre en forme comme bon vous semble (à l'instar de l'exemple) puisque, lors de la génération du fichier, les espaces, les séparateurs et les caractères de ponctuation seront éliminés.

<u>Attention</u> : l'anomalie est bloquante si la structure n'est pas respectée, c'est-à-dire que la déclaration sera systématiquement refusée si le numéro d'agrément n'est pas conforme à l'attente.

# Les autres éléments de paramétrage sont dans le menu : INFOLOGIS Compta \ Traitements annuels \ DADS-U \ Paramètres.

## 3-3 <u>DADS-U – Cas particuliers</u>

La table des « cas particuliers » permet de définir les rubriques de charges de sécurité sociale qui correspondent à des types de mesures particulières d'exonération. Cette codification ne concerne que les rubriques plafonnées ou les cas particuliers sécurité sociale.

Cette option permet également d'indiquer le montant annuel d'abattement de la taxe sur les salaires accordé aux associations.

| 🖥 DADS-U - Cas particuliers                                                                                     |                                                                    |
|----------------------------------------------------------------------------------------------------|--------------------------------------------------------------------|
| Cas particuliers SS<br>Libellé rubrique sécurité sociale                                                        | Code type exonération                                              |
| REDUCTION GLOBALE S.S.<br>URSSAF PLAFONNE A.A.D. EXO<br>URSSAF PLAFONNE CUI-CAE<br>URSSAF PLAFONNE EXO ACTIVITE | REDUC FILLON<br>EXO A.A.D<br>CONTRAT D'ACCES A L'EMP:<br>EXO A.A.D |
|                                                                                                    |                                                                    |
| Ajouter Supprimer                                                                                               | 0K Annuler                                                         |
| Abattement taxes sur salailes 5913,00                                                                           |                                                                    |
|                                                                                                    | OK Annuler Sortir                                                  |

Les cas particuliers identifiés par la sécurité sociale pour la validité 2010 sont :

- Apprentis (loi de 1979)
- Apprenti (loi de 1987)
- Aide à la réduction du temps de travail Aide incitative (loi Aubry I)
- Contrat initiative emploi
- Contrat emploi solidarité
- Contrat retour à l'emploi
- Contrat de qualification
- Contrat emploi consolidé
- Associations intermédiaires
- Association d'aide à domicile
- Réduction globale des cotisations sécurité sociale (réduction Fillon)
- Contrat d'avenir
- Contrat d'accompagnement dans l'emploi

P:\DOCUMENTS TYPES INFOLOGIS\LOGICIEL\AMÉLIORA\Version 4.8.0\DADS-U validité 2010.doc

- Contrat de professionnalisation
- Contrat d'accès à l'emploi

Lors d'un [Ajouter], les rubriques de charges proposées dans la combo sont les rubriques :

- Dont le type de charges est « URSSAF »
- Et dont la tranche applicable est de type « Tranche A » ou de type « Cas particuliers S.S. »
- Ou les rubriques réservées (supérieures ou égales à 900) et dont le type de charges est « URSSAF ».

Chaque rubrique de type URSSAF avec un type de tranche plafonné ou cas particulier sécurité sociale usitée au cours de l'exercice et inhérente au traitement des types de salariés énumérés ci avant sera à chaîner avec le bon code type d'exonération.

Rappel : la rubrique de charges URSSAF 'URSSAF PLAFONNE EXO ACTIVITE' est à codifier avec le code type d'exonération 'EXO AAD'

→ Pour la validité 2010, actualiser l'abattement des taxes sur salaires à 5913,00 €.
 → Pour les rubriques URSSAF associées au contrat unique insertion (C.U.I), prendre comme type exonération « Contrat d'accompagnement dans l'emploi ».

### 3-4 DADS-U – Frais professionnels

Les sommes allouées aux salariés pour les défrayer des charges auxquelles ils ont eu à faire face dans l'exercice de leur fonction doivent être déclarées sur la DADS

Les frais professionnels qui sont réglés via le bulletin de paie en utilisant les rubriques de saisie dont le champ d'application est « Frais professionnels » seront automatiquement intégrés dans la gestion DADS-U.

Les montants réglés directement aux salariés pourront donc être saisis par l'option de consultation.

| 🗗 Consultatio    | n des frais professior | nnels |                       |           |
|------------------|------------------------|-------|-----------------------|-----------|
| Validité DADS    | 2010 💌                 |       |                       |           |
| Entité juridique | 001 INFOLOGIS          |       | <b>_</b>              |           |
| Aidant           |                        |       | <b>_</b>              | Recherche |
| Frais profession | nels                   |       |                       |           |
| Montant          |                        | Туре  | ALLOCATIONS FORFAITAI | RES 💌     |
| Supprimer        |                        |       | Ok Annuler            | Sortir    |

Un contrôle des saisies pourra être effectué à partir d'une liste obtenue par le choix d'édition.

### 3-5 DADS-U – Honoraires

La création des honoraires et autres rémunérations telles que visées à l'article 240 du Code Général des Impôts sera effectuée par cette option.

| 🖥 DADS-U Honoraires -                                                                          | Consultation                              |                      | 2              |        |
|------------------------------------------------------------------------------------------------|-------------------------------------------|----------------------|----------------|--------|
| Validite DADS 2010                                                                             | <b>T</b>                                  |                      |                |        |
| Entité juridique                                                                               | INFOLOGIS                                 | T                    |                |        |
| Etablissement 001                                                                              | INFOLOGIS                                 | <b>V</b>             |                |        |
| Identifica                                                                                     | ation                                     |                      | Valeurs        |        |
| CABINET COMPT<br>Prénom<br>Adresse 1 F<br>36000 CHATE<br>Cedex T<br>Tél. 02 54 01 02 54<br>Fax | TABLE RUE  DE LA PINGAUE AUROUX Obs. Prof |                      | Raison Sociale | R      |
| N Siret   422                                                                                  | 53275600065 ou c                          | qualité JEXPERT COMP | TABLE          |        |
| Ajouter Supprimer                                                                              |                                           |                      | Dk Annuler     | Sortir |

Pour les personnes physiques, indiquer le nom et le prénom.

Pour les personnes morales, indiquer le nom et cocher « Raison sociale ». Pour une raison sociale, le n° Siret est obligatoire.

Le code postal et la commune de l'adresse sont obligatoires.

La profession ou qualité est obligatoire.

| 💐 DADS-U Ho      | moraires - Con  | sultation       |          |                  |              |
|------------------|-----------------|-----------------|----------|------------------|--------------|
| Validite DADS    | 2010            | <b>V</b>        |          |                  |              |
| Entité juridique | 001 INFO        | LOGIS           |          | -                |              |
| Etablissement    | 001 INFO        | LOGIS           |          | <b>~</b>         |              |
|                  | Identification  |                 | ſ        | Valeurs          |              |
| Honoraires       | 3265            | Commissions     |          | Courtages        |              |
| Ristournes       |                 | Jetons présence |          | Droits d'auteur  |              |
| Droits d'invent  | eur             |                 | Autre    | es rémunérations |              |
| Retenues impo    | ots sur revenus |                 |          |                  |              |
| Avantages en     | nature          |                 | Туре     |                  | -            |
| Indemnités et r  | emboursements   |                 | Туре     |                  | •            |
| TVA nette sur    | droits d'auteur |                 | Taux ret | enus à la source | •            |
|                  |                 |                 |          |                  |              |
|                  |                 |                 |          |                  |              |
| Ajouter S        | upprimer        |                 |          | Ok Ani           | nuler Sortir |

Les valeurs à saisir sont obligatoirement des valeurs entières (pas de virgule) et sont à arrondir à la valeur entière la plus proche.

Au moins une valeur doit être renseignée pour valider l'honoraire.

Si un montant « avantages en nature » ou « indemnités et remboursements » est saisi, le choix d'un type est obligatoire.

Pour les droits d'auteur, le montant à renseigner est TVA comprise. Le cas échéant, il faut aussi renseigner le montant de la TVA nette.

Si un montant « TVA nette sur droit d'auteur » est saisi, un « taux retenu à la source » doit être choisi.

L'édition permettra d'obtenir la liste des honoraires saisis pour la validité à des fins à la fois de contrôle et d'archivage.

Si vous utilisez le module de gestion des SSIAD de INFOLOGIS, l'option de 'Génération honoraires SSIAD' aura pour conséquence de 'nourrir' automatiquement le détail des honoraires à déclarer pour les intervenants libéraux à partir des états de paiement établis :

| 🖥 Génération     | n des honoraires SSIAD |        |
|------------------|------------------------|--------|
| Validité DADS    | 2010 💌                 |        |
| Entité juridique | 001 INFOLOGIS          | •      |
| Etablissement    | 001 INFOLOGIS          | •      |
|                  | Ok                     | Sortir |

## 3-6 **DADS-U – Tarification des A.T.**

P:\DOCUMENTS TYPES INFOLOGIS\LOGICIEL\AMÉLIORA\Version 4.8.0\DADS-U validité 2010.doc Page 8

La saisie des tarifications des accidents du travail et des contributions formation doit impérativement être faite avant la production du fichier DADS-U.

| 🖥 DADS-U - Tarificat     | ion AT / Bases o     | les contrib | utions formation |          |
|--------------------------|----------------------|-------------|------------------|----------|
| Validité DADS            | 2010                 | -           |                  |          |
| Entité juridique         | 001 INFOL            | OGIS        |                  | -        |
| Etablissement            | 001 INFOL            | OGIS        |                  | <b>_</b> |
| Tarification Accident du | Travail              |             |                  |          |
| Code risque              | 853AA                |             |                  |          |
| Section 01               | Taux                 | 2,5         | Code Bureau      | Γ        |
| Contributions formation  |                      |             |                  |          |
| Base taxe d'apprentis    | sage                 | Γ           | 10565            |          |
| Montant des rémunér      | ations versées aux ( | cdd [       | 25650            |          |
| Base formation profes    | sionnelle continue   | Γ           | 112365           |          |
|                          |                      |             | 0K Annuler       | Sortir   |

Tous les éléments liés à la tarification d'accident du travail sont indiqués dans la « NOTIFICATION DU TAUX DES COTISATIONS dues au titre des accidents du travail et des maladies professionnelles » adressée par la CRAM en début d'année.

- *La section* correspond au numéro d'ordre de l'établissement dans l'entité juridique. Si un seul établissement est rattaché à l'entité juridique, alors mettre « 01 » sinon commencer la codification section de « 01 » à « xx »
- Code bureau : à cocher si le code risque est spécifique au personnel de bureau

Il faut saisir tous les codes risque de votre structure (par défaut, 1 obligatoire), et ce, pour chaque établissement.

Précisez la base taxe d'apprentissage, le montant des rémunérations versées aux CDD et la base de formation professionnelle continue, également par établissement. :

- Nous vous rappelons que les associations loi 1901, si elles ne sont pas passibles de l'impôt sur les sociétés, ne sont pas assujetties à la taxe d'apprentissage. Ne pas renseigner la base taxe d'apprentissage dans ce cas.
- La base formation professionnelle continue pourra être obtenue sur la période DADS à partir de l'option La paie \ Etats de ventilation (traitement par établissement si plusieurs).
  - La base formation professionnelle doit être la même que l'assiette Urssaf
- Le montant des rémunérations versées aux CDD pourra être obtenu par l'option Aidants \ Etats \ Gestion des CDD \ Masse salariale (traitement par établissement si plusieurs)

### 3-7 DADS-U – URSSAF à cumuler

Ce paramétrage permet de définir quelles sont les rubriques de charges de type « URSSAF » dont les assiettes feront l'objet d'un cumul pour déterminer les rémunérations annuelles sécurité sociale en totalité et plafonnées.

Toutes les rubriques URSSAF utilisées sur l'exercice doivent être regroupées, soit dans le cumul des bases brutes, soit dans le cumul des bases plafonnées, y compris les rubriques correspondantes à des exonérations totales ou partielles (cas particuliers sécurité sociale). La liste de toutes les rubriques de charges utilisées sur l'année peut être obtenue à partir de l'état de ventilation pour l'ensemble de la période de validité

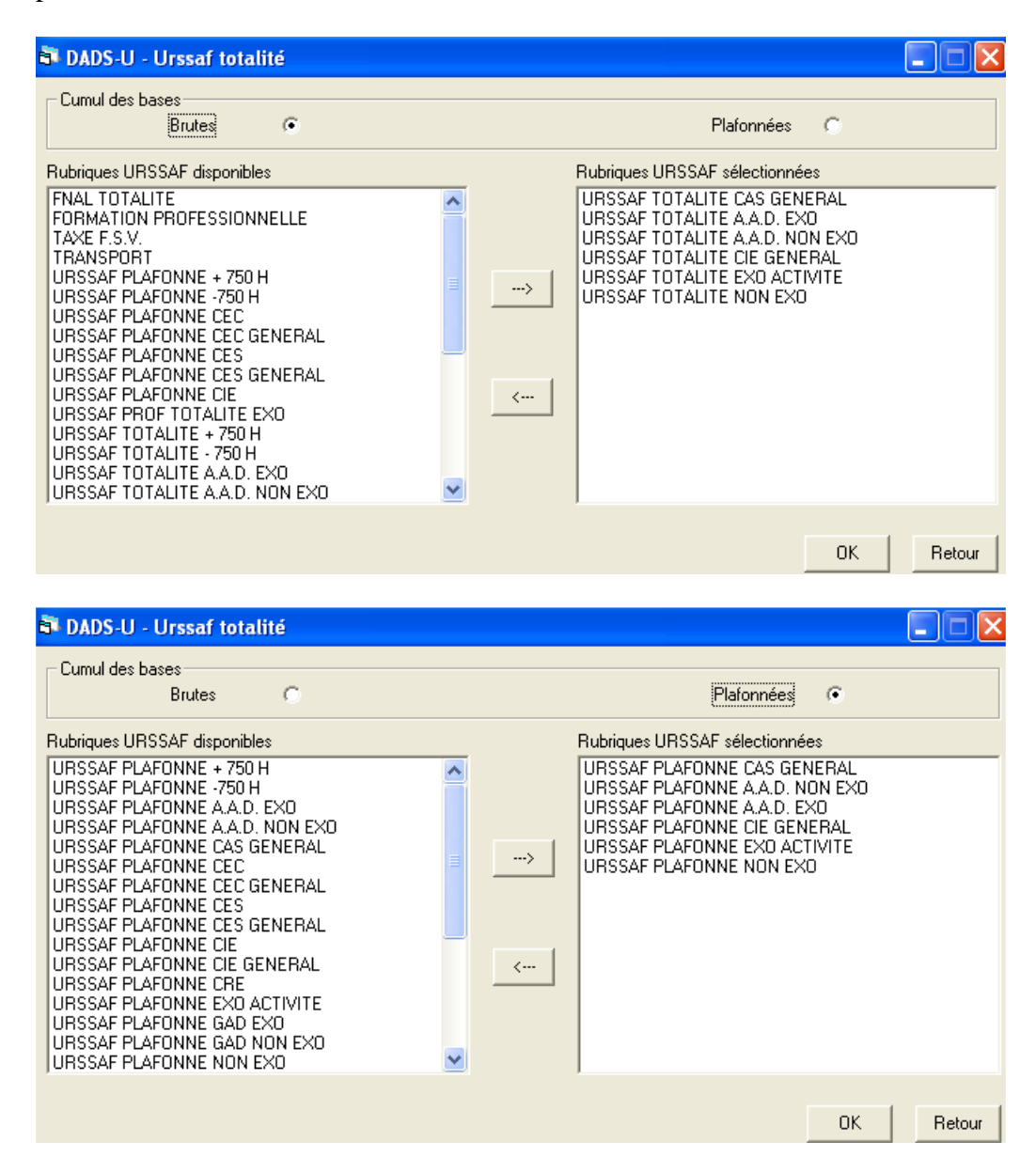

#### 3-8 DADS-U – Retraite

Ce paramétrage permet de définir quelles sont les rubriques de charges de type « RETRAITE » dont les assiettes feront l'objet d'un cumul pour déterminer les rémunérations annuelles déclarées au titre des caisses de retraite complémentaires.

| 🖥 Paramétrag                                                                                          | je des                                                             | rubriques retraite                                                                                                    |   |                              |                                  |    |                  |                  |
|----------------------------------------------------------------------------------------------------|--------------------------------------------------------------------|----------------------------------------------------------------------------------------------------|---|------------------------------|----------------------------------|----|------------------|------------------|
| Entité Juridique                                                                                      | 001                                                                | INFOLOGIS                                                                                                    |   |                              | •                                |    |                  |                  |
| Etablissement                                                                                         |                                                                    |                                                                                                    |   |                              | •                                |    |                  |                  |
| Organisme                                                                                             | 013                                                                | GROUPE MORNAY                                                                                                    |   |                              | •                                |    |                  |                  |
| Liste des rubria                                                                                      | les                                                                |                                                                                                    |   | Rubriques regrou             | Dées                             |    | Taux<br>Salarial | Taux<br>Patronal |
| 114 COTISAT<br>127 COTISAT<br>126 COTISAT<br>012 RETRAIT<br>013 RETRAIT<br>010 RETRAIT<br>126 RETRAIT | ION A.<br>ION A.<br>ION A.<br>E CADR<br>E COME<br>E COME<br>E COME | G.F.F. PLAFONNEE<br>G.F.F. PLAF RETRAITEE<br>G.F.F. TRANCHE B NON CADE<br>E PLAFONNE<br>PLAFOND<br>PLAFOND<br>ULEMENTAIRE<br>PL RETRAITEE | > | 010 RETRAITE<br>012 RETRAITE | COMPLEMENTAIRE<br>CADRE FLAFONNE |    | 3,000<br>3,000   | 4,500<br>4,500   |
| ,                                                                                                    |                                                                    |                                                                                                    |   | ,                            |                                  | ОК | Annuler          | Sortir           |

N'indiquer dans les regroupements que les rubriques de charges spécifiques à la cotisation retraite (l'AGFF (Association pour la Gestion du Fonds de Financement)) est recouvrée par l'organisme de retraite mais cette cotisation n'ouvre pas de droits puisque elle est censée financer le surcoût des prestations de retraite complémentaire versées entre 60 et 65 ans).

<u>Attention</u> : si le code organisme d'identification DADS-U est le même pour l'organisme ARRCO et AGIRC, ne paramétrer que la caisse de retraite salariés (ARRCO), et indiquer les numéros de rattachement des cadres, qui sont obligatoirement différents des ouvriers, directement et individuellement dans les contrats de travail (voir chapitre '3-1 les organismes de charge' de la présente documentation)

### 3-9 DADS-U – Retraite CNRACL – RAFP

Cette option vous concerne uniquement si un de vos organismes de retraite est la CNRACL et / ou la RAFP.

Si tel est le cas, il convient tout d'abord de procéder aux paramétrages suivants pour identifier :

- Le(s) rubrique(s) de saisie pour « Supplément familial »,
- Le(s) rubrique(s) de saisie pour « Bonification indiciaire »,
- Le(s) rubrique(s) de charge pour « R.A.F.P. »,
- Le(s) rubrique (s) de charge pour « C.N.R.A.C.L. ».

| Paramètres CNRACL - RAFP                                                                                                    |                                                                                                    |
|----------------------------------------------------------------------------------------------------|----------------------------------------------------------------------------------------------------|
| Supplément familial<br>Rubriques possibles<br>BONIFICATION INDICIAIRE<br>COMPLEMENT ACCIDENT<br>COMPLEMENT AIDE A DOMICILE<br>COMPLEMENT INCAPACITE<br>COMPLEMENT INCAPACITE<br>COMPLEMENT MALADIE     | Rubriques sélectionnées<br>SUPPLEMENT FAMILIAL 2 ENF.<br>SUPPLEMENT FAMILIAL 3 ENF.<br>SUPPLEMENT FAMILIAL TRAITEMENT |
| Bonification indiciaire<br>Rubriques possibles<br>BONIFICATION INDICIAIRE<br>COMPLEMENT ACCIDENT<br>COMPLEMENT AIDE A DOMICILE<br>COMPLEMENT DE SALAIRE<br>COMPLEMENT INCAPACITE<br>COMPLEMENT MALADIE | Rubriques sélectionnées       BONIFICATION INDICIAIRE                                                                 |
| R.A.F.P.<br>Rubriques possibles<br>A.T.I. RF<br>CAMARCA RETRAITE MSA<br>COTISATION A.G.F.F. PLAFONNE<br>COTISATION A.G.F.F. SUP. PLAFOND<br>F.C.C.P.A. RF<br>R.A.F.P. RF                               | Rubriques sélectionnées          RA.F.P. RF         R.A.F.P. RF 20%                                                   |
| C.N.R.A.C.L.<br>Rubriques possibles<br>A.T.I. RF<br>CAMARCA RETRAITE MSA<br>COTISATION A.G.F.F. PLAFONNE<br>COTISATION A.G.F.F. SUP. PLAFOND<br>F.C.C.P.A. RF<br>R.A.F.P. RF                           | Rubriques sélectionnées       RETRAITE CNRACL RF                                                                      |
|                                                                                                    | Ok Sortir                                                                                                    |

Procéder ensuite à la génération des éléments de DADS-U pour la CNRACL-RAFP au vu des éléments identifiés précédemment.

| 💐 Génération     | n des éléments DADS-U pour CNRAC | L-RAFP |        |
|------------------|----------------------------------|--------|--------|
| Validité DADS    | 2010 💌                           |        |        |
| Entité juridique | 001 INFOLOGIS                    |        | •      |
|                  |                                  | Ok     | Sortir |

Les éléments générés peuvent alors être consultés par aidant.

| 💐 Consultation des é                  | léments DADS-U pour CN | RACL-RAFP                |
|---------------------------------------|------------------------|--------------------------|
| Validité DADS 2010                    | •                      |                          |
| Entité juridique 001                  | INFOLOGIS              | •                        |
| Aidant 00053                          | ABEILLE VALERIE        | •                        |
| Supplément familial                   | 0                      |                          |
| Bonification indiciaire               | 272                    | Nombre de points mensuel |
| Heures exonérées                      | 0                      |                          |
| R.A.F.P.                              |                        |                          |
| Base de cotisations                   | 1225,02                |                          |
| Montant des cotisations<br>salariales | 61,25                  |                          |
| Montant des cotisations<br>patronales | 61,25                  |                          |
|                                       |                        | 0k Annuler Sortir        |
|                                       |                        |                          |

<u>Attention</u> : si l'aidant bénéficie de la « Bonification indiciaire », vous devrez compléter le nombre de points mensuel.

#### 3-10 **DADS-U – Elections prud'homales**

Entre deux élections prud'homales générales organisées tous les 5 ans ( prochaines prévues normalement en décembre 2013), les informations déclarées dans la DADS sont utilisées pour constituer les listes électorales des élections prud'homales « complémentaires » qui sont des élections partielles organisées lorsque des sièges de conseillers prud'hommes sont devenus vacants.

C'est pourquoi, même si la déclaration n'est pas dans une 'année électorale générale', le pavé de déclaration prud'homal est tout de même obligatoire.

La déclaration s'effectue en fonction de l'existence d'un contrat de travail le dernier vendredi de l'année de validité, indépendamment d'un éventuel décalage de paie → En l'occurrence, pour 2010, les salariés qui ont un contrat de travail actif le vendredi 31 décembre 2010 sont à déclarer

Par défaut, les salariés sont déclarés :

- Dans le collège salarié
- Dans la section activités diverses

Il est toutefois possible, par cette option, d'affecter individuellement les salariés à un autre collège (qui sera dans ce cas le collège **employeur**) ou à une autre section (**encadrement**)

| 🗗 Paramét    | rage cas p    | articuliers   |                         |           |
|--------------|---------------|---------------|-------------------------|-----------|
| Aidant       | 00007         | RAVIN VALERIE |                         | Recherche |
| Collège élec | toral         |               |                         |           |
|              | Salarié       | ۲             | Employeur ou assimilé 🦷 | •         |
| Section      |               |               |                         |           |
| Activ        | ités diverses | С             | Encadrement (•          | ,         |
|              |               |               |                         |           |
|              |               |               | OK Annuler              | Sortir    |

> Collège électoral :

Vous devez inscrire dans le collège 'employeur' :

- Les personnes salariées qui emploient, pour le compte d'autrui, un ou plusieurs salariés
- Les cadres qui détiennent une délégation particulière d'autorité, établie par écrit, permettant de les assimiler à des employeurs
- ➢ Section :

Vous devez inscrire dans la section 'Encadrement' :

- Les ingénieurs et les salariés ayant acquis une formation équivalente, qu'ils soient ou non titulaires d'un diplôme
- Les salariés ayant acquis une formation technique, administrative, juridique ou financière et exerçant un commandement par délégation de l'employeur
- Les agents de maîtrise qui ont une délégation écrite de commandement

## IV – <u>AIDANTS MULTI-ETABLISSEMENTS OU EN CER (CUMUL EMPLOI-RETRAITE)</u>

Chemin : INFOLOGIS Compta \ Traitements annuels \ DADS-U \ Aidants multi établissements *ou en CER* 

Cette option permet d'éclater les cumuls DADS par établissement pour les aidants qui ont eu plusieurs contrats sur l'année sur des établissements différents ou par contrat si le salarié est passé sur l'exercice en 'Cumul Emploi Retraite'

| 💐 Aidants m      |               |           |
|------------------|---------------|-----------|
| Validité DADS    | 2010 💌        |           |
| Entité juridique | 001 INFOLOGIS | •         |
|                  |               | Ok Sortir |

Au sein d'une même entité juridique, les cumuls DADS pour un aidant avec des contrats à différents établissements sur l'année sont éclatés par établissement. Le détail de l'éclatement est consultable et modifiable par l'option INFOLOGIS Activité \ La paie \ Cumuls sur la période DADS.

Bien entendu, cette option ne devra être lancée que si au moins une des situations suivantes se présente :

 $\checkmark$  L'entité juridique est composée de plusieurs établissements (n° Siret différents) ET

- ✓ Des salariés sont passés d'un établissement à l'autre en cours d'exercice OU
- ✓ Des salariés sont passés en cours d'exercice d'un statut de salarié 'classique' à un statut de retraité-salarié

Pour le traitement DADS-U, les périodes d'activité d'un salarié qui a repris une activité en « cumul emploi – retraite » doivent être codifiées de manière spécifique. Pour ce faire, dans le contrat de travail, vous devez alors indiquer une nature de contrat « Cumul Emploi Retraite »

INFOLOGIS Activité \ Aidant \ Dossier aidant \ Gestion des contrats de travail

| Origine                                                              | Caractéristiques                                                                                    | Elements de paie | Droits aux congés     | Fin du contrat |
|----------------------------------------------------------------------|----------------------------------------------------------------------------------------------------|------------------|-----------------------|----------------|
| N* Contrat                                                           |                                                                                                    |                  |                       |                |
| Conv. Coll. 01                                                       | AIDE A DOMICILE 11 MA                                                                               | I 1983           | Ţ                     | [              |
| Entité juridique 001                                                 | INFOLOGIS                                                                                           |                  | -                     | [              |
| Etablissement 001                                                    | INFOLOGIS                                                                                           |                  | <b>T</b>              | [              |
| Type<br>Déterminé C In                                               | ndéterminé 💿 Salairo<br>Horair                                                                      | e O Mensualisé   | Statut     Production | Adm / Ssiad 🔘  |
| Date début 09/04/                                                    | 1990                                                                                                |                  |                       |                |
| Période Essai                                                        | jours                                                                                               | Renouvelable 🔲   |                       |                |
| Nature                                                               |                                                                                                    |                  |                       | •              |
| Formate<br>Numéro de rattad Contrat<br>Contrat<br>Contrat<br>Cumul E | ur Occasionnel<br>Etudiant ou Universitaire<br>Apprentissage<br>Unique Insertion<br>Imploi Retraite |                  | _                     |                |
| Imprimer                                                             |                                                                                                    |                  |                       | OK Retour      |

Si un salarié sur une même année DADS termine son contrat en tant que salarié, puis reprend son activité en tant que retraité, cela s'identifie donc dans INFOLOGIS par :

- 1 contrat « classique » sans nature de contrat avec une date de fin de contrat en tant que salarié,
- 1 nouveau contrat avec une nature de contrat CER « Cumul Emploi Retraite ».
- → Les cumuls DADS de l'aidant sont alors éclatés en conséquence.

Recherche des aidants avec plusieurs contrats actifs sur la validité DADS auprès d'établissements distincts ou dont un des contrats actifs sur la période de validité est de nature « Cumul Emploi Retraite » et proratisation des cumuls annuels entre chaque établissement, ou chaque contrat si CER, en fonction des périodes d'activité de chaque contrat.

Un état des salariés sur lesquels un éclatement a été opéré, aussi bien en cas de passage d'un établissement à un autre, qu'en cas de constat d'un contrat 'cumul emploi retraite' subséquent pour un salarié dur la validité DADS est systématiquement produit.

## V - EDITION DADS

Cette option, à lancer après avoir vérifié et complété les paramètres tels qu'exposés cidessus, permet de produire la DADS sur papier ou en fichier graphique.

| 🗗 Etat DADS            |           |                     |
|------------------------|-----------|---------------------|
| Validité DADS 201      | 0 💌       |                     |
| Entité juridique       | INFOLOGIS | •                   |
| Edition sous la forme- |           |                     |
| Lis                    | te 📀      | Fichier graphique C |
|                        |           | Imprimer Sortir     |

Si fichier graphique, un message d'information indique le nom du fichier généré dans le répertoire DADSTDS.

| Message | INFOLOGIS                                                                |
|---------|--------------------------------------------------------------------------|
| ٩       | Le fichier DADSU201000117112010.csv a été généré dans le dossier DADSTDS |
|         | ОК                                                                       |

Le fichier est alors exploitable par Excel.

Les totaux de la DADS papier sont à contrôler et à valider :

- A partir de l'état de ventilation de l'année DADS :
  - INFOLOGIS Activité \ La paie \ Etats de ventilation.

| 🛱 Etats de Ventila           | tion de Paie       |                                         |                  |                                                   |        |
|------------------------------|--------------------|-----------------------------------------|------------------|---------------------------------------------------|--------|
| Période de paie d            | e JANVIER 20       | 010 💌 à DÉCI                            | EMBRE 2010       | •                                                 |        |
| Entité juridique 001         | INFOLOGIS          |                                         |                  |                                                   | -      |
| Etablissement                |                    |                                         |                  |                                                   | •      |
| _ Type activité              |                    |                                         |                  |                                                   |        |
| Prestataire (                | •                  | Mandataire C                            | ntermédiaire (   | C S.S.I.A.D.                                      | 0      |
| Eclatement par               |                    |                                         |                  |                                                   |        |
| Sans éclatement              | ۲                  | Type personnel                          | C                | Catégorie                                         | С      |
| Section analytique           | C                  | Rubrique et section analytiqu           | e C              | Type personnel et<br>catégorie                    | c      |
| Type personnel et<br>secteur | c                  | Type personnel et section<br>analytique | С                | Type personnel, sectio<br>analytique et catégoria | on c   |
| Regroupement<br>budget       | 0                  | Regroupement budget et<br>catégorie     | C                | Regroupement budgel<br>et section analystique     | t o    |
| Regroupement budge           | et, section analyt | ique et catégorie                       | c                |                                                   |        |
|                              |                    |                                         |                  |                                                   |        |
|                              |                    |                                         |                  |                                                   | _      |
| - Sections analytiques-      | les                |                                         |                  | Sélectionnés                                      |        |
| AIDE AUX AIDANTS             | (alzheimer)        | Toutes                                  |                  |                                                   |        |
| CAF - AVS FAMILLE            |                    |                                         |                  |                                                   |        |
| ENFANCE FAMILLE              |                    |                                         |                  |                                                   |        |
| LIAISON ASSAD-GA             | RDE                | × <                                     |                  |                                                   |        |
|                              |                    | Regrouper                               | nent des sectior | ns analytiques sélectionn                         | ées 🗖  |
|                              |                    |                                         |                  | Imprimer                                          | Sertir |
|                              |                    |                                         |                  | mprimer                                           | SOIG   |

 A partir des B.R.C. (Bordereaux de Recouvrements de Charges) INFOLOGIS Activité \ La paie \ Bordereaux de Recouvrements de Charges.

| 🗿 Bordereaux     |                 |                 |
|------------------|-----------------|-----------------|
| Période de Paie  | DÉCEMBRE 2010 💌 |                 |
| Entité Juridique | 001 INFOLOGIS   | •               |
|                  |                 | Imprimer Sortir |

Les montants individuels sont consultables et modifiables par l'option : INFOLOGIS Activité \ La paie \ Cumuls sur la période DADS

| Cumuls sur la Périod      | le DADS             |                           |                                            |
|---------------------------|---------------------|---------------------------|--------------------------------------------|
| Type Activité<br>Autre ©  | Mandataire C        | Année D.A.D.S. 2010 💌     |                                            |
| Aidant 00007              | DEVIN ARLETTE       | <b>_</b>                  | Heures<br>Travaillées 291,50 Payées 465,70 |
| Employeur 001             | INFOLOGIS           | <b>_</b>                  | Dernier mois + de 60 heures AVRIL          |
| Etablissement             |                     | Y                         | Affichage                                  |
| Cumuls<br>Plafond 8525,90 | Brut 5586,24        | Avantage nature           | 1,00 Chômage partiel                       |
| Imposable 3688,45         | Net à payer 4297,79 | Frais prof.               | ,00                                        |
| Bases de cotisations      |                     |                           |                                            |
| Code                      | Libellé rubrique    | Cumul d'assiette<br>brute | Cumul base de                              |
| 035 URSSAF TOTALI         | ITE A.A.D. EXO      | 5586,24                   | 5586,24                                    |
| 037 URSSAF PLAFON         | INE A.A.D. EXO      | 5586,24                   | 5586,24                                    |
| 020 ASSEDIC AC TE         | DANCHR A            | 5586 24                   | 5586 24 Ajouter Supprimer                  |
| 015 F.N.G.S.              | ANOID A             | 5586,24                   | 5586.24                                    |
| 010 RETRAITE COMP         | LEMENTAIRE          | 5586,24                   | 5586,24                                    |
| 113 RETRAITE MONE         | IAL                 | 5586,24                   | 5586,24                                    |
| 009 PREVOYANCE MA         | LINTIEN             | 5586,24                   | 5586,24 OK Annuler                         |
| 057 PREVOYANCE IN         | ICAPACITE           | 5586,24                   | 5586,24                                    |
| 007 CSG / CRDS            |                     | 5638,61                   | 5638,61                                    |
| 008 CSG DEDUCTIBI         | E                   | 5638,61                   | 5638,61 💌                                  |
|                           |                     | <b>v</b>                  |                                            |
|                           |                     |                           |                                            |
| Supprimer                 |                     | Autres Eléments D         | ADS OK Annuler Sortir                      |

Le bouton [Autres éléments DADS] permet de visualiser et de modifier :

- les compteurs sur les heures complémentaires et supplémentaires
- le détail des indemnités de fin de contrat

Et de renseigner les éventuelles :

- rupture conventionnelle
- prime exceptionnelle (loi du 8 février 2008 pour le pouvoir d'achat)

| 🖣 Autres Elements DADS                       | 5                                  |        |
|----------------------------------------------|------------------------------------|--------|
| Heures complémentaires<br>Nombre d'heures    | ),00 Montant                       | 0,00   |
| Heures Supplémentaires<br>Nombre d'heure     | ),00 Montant                       | 0,00   |
| └ Idemnités et fin de contra<br>Licenciement | t Retraite Rupture Conventionnelle |        |
| Prime Exceptionnelle                         | 66,00                              |        |
|                                              | OK                                 | Retour |

## VI – <u>GENERATION FICHIER DADS-U</u>

Cette option, à lancer en dernier lieu, génère le fichier à la norme DADS-U, soit en « mode test », soit en « mode réel ». Le fichier définitif à valider par le portail net entreprises devra obligatoirement être en mode réel.

| Génération DADS-U    |           |           | [  |        |
|----------------------|-----------|-----------|----|--------|
| Validité DADS 2010   |           |           |    |        |
| Entité juridique 001 | INFOLOGIS |           |    | •      |
| Type d'envoi         |           |           |    |        |
| Mode test            | С         | Mode réel | ۲  |        |
|                      |           |           | 01 | Sortir |
|                      |           |           |    | Jordi  |

Le fichier généré est placé dans le répertoire DADS-U de la base de données sur le serveur et se nomme de la manière suivante : code de l'entité juridique + année validité DADS-U (exemple : 0012010).

Un rapport d'exécution récapitule les données physiques du fichier (nom, nombre d'enregistrements) ainsi que les totaux de l'entreprise pour la sécurité sociale, les impôts, les taxes sur salaires, les caisses de retraite et les honoraires.

Les totaux du rapport d'exécution seront à vérifier et devront être bien évidemment équivalents à ceux de la DADS papier et de l'état de ventilation annuel.

## VII – <u>CONSULTATION FICHIER DADS-U</u>

Le fichier des déclarations annuelles des salaires et des honoraires généré selon la nouvelle norme DADS-U est consultable et modifiable par cette option.

Cette possibilité sera particulièrement intéressante pour adapter, compléter et valider le fichier de déclaration au vu de l'éventuel bilan des anomalies retourné après dépôt de la déclaration sur le portail net-entreprises.fr

Il sera possible de consulter aussi bien les déclarations des salariés que les déclarations des honoraires.

La création d'un honoraire est possible par [Ajouter].

#### → Fichier DADS-U à consulter :

Les fichiers du répertoire DADS-U de la base de données sont proposés.

Nous rappelons la décomposition du nom de fichier : code de l'entité juridique + année validité DADS-U + extension « .TXT » (exemple : 0012010.TXT).

 $\rightarrow$  Choix de consultation :

- Déclaration salariés : accès au détail des salariés par le code ou par tout ou partie du nom. Si l'aidant est déclaré sur plusieurs établissements, le choix d'un établissement est obligatoire. Si l'aidant possède plusieurs périodes d'activité, le choix d'une période d'activité est obligatoire.
- *Déclaration honoraires* : accès au détail des honoraires par choix dans combo des honoraires classés par ordre alphabétique. Création d'un honoraire possible par [Ajouter]. Dans tous les cas, la sélection de l'établissement ayant versé les honoraires est obligatoire.

| Consultation du fic             | hier DADS-U                                            |                      |                          |               |                |
|---------------------------------|--------------------------------------------------------|----------------------|--------------------------|---------------|----------------|
| Fichier DADS-U à consulter      | 0012010.TXT                                            | Y                    |                          |               |                |
| Choix de Consultation           | Déclaration salarié                                    | ۲                    | Déclaration honoraires   | С             |                |
| Aidant 03508                    | DOUCE ISABELLE                                         |                      | CHATEAUROUX              |               | <b>v</b>       |
| Etablissement                   |                                                        |                      |                          |               | -              |
| Période activité Coordonnées Ct | Début 19/12/2009 - Fin 08<br>Début 08/02/2010 - Fin 26 | /01/2010<br>/02/2010 | Absences Retraite Compl. | Collectivités | Hres sup/compl |

- → Si un aidant est déclaré sur plusieurs établissements, le choix de l'établissement est proposé
- ➔ Si un aidant est éclaté entre une période d'activité 'salarié' et une période d'activité 'cumul emploi retraite', le choix de la période est proposé 'exemple ci-dessus)

## Si choix = déclaration salariés

#### **Onglet 'Coordonnées' :**

Par défaut les éléments sont ceux de l'état civil du dossier aidant.

Une modification de données par cette option n'aura aucune incidence sur les données du dossier aidant

| Coordonnées | Contrat travail  | Bases cotisations  | Exo. URSSAF     | Absences | Retraite Compl. | Collectivités | Hres sup/compl |
|-------------|------------------|--------------------|-----------------|----------|-----------------|---------------|----------------|
|             |                  |                    |                 |          |                 |               |                |
|             |                  |                    |                 |          |                 |               |                |
|             | Nom              | DOUCE              |                 | Prénom   | ISABELLE        |               |                |
|             | Nom Patronymique | DOUCE              |                 |          |                 |               |                |
|             | Titre            | MLE 💌              |                 |          |                 |               |                |
|             | Adresse          | 2                  | RUE 💌 des villa | 38       |                 |               |                |
|             |                  |                    |                 |          |                 |               |                |
|             |                  | 36000 CHATEAUF     | ROUX            |          | ▼               |               |                |
|             | N.I.R.           | 2 90 07 27 467 039 |                 |          |                 |               |                |
|             | Nation           | FRANCE             |                 |          | •               |               |                |
|             |                  |                    |                 |          |                 |               |                |
| [           | - Naissance      | Lieu               | Dént            |          | Paus            |               |                |
|             | 19/07/1990 F     | ONT AUDEMER        | 27              | FRANCE   |                 | •             |                |
| l           |                  |                    |                 |          |                 |               |                |
|             |                  |                    |                 |          |                 |               |                |
|             |                  |                    |                 |          |                 |               |                |
|             |                  |                    |                 |          |                 |               |                |

#### **Onglet 'Contrat de travail' :**

Les dates de début et de fin sont obligatoires. Pour un salarié présent tout l'exercice, les dates de début et de fin correspondent au début et fin d'exercice

Le Siret de l'établissement est obligatoire

La qualification professionnelle est obligatoire

La nomenclature PCS est obligatoire.

La durée du travail est déterminée par le rapport entre la durée du travail du contrat de travail et l'horaire légal de travail défini dans l'établissement

Le statut cadre est coché si le code PCS du salarié commence par 23, 3 ou 431

| Coordonnées Contrat tra         | avail Bases cotisations         | Exo. URSSAF          | Absences                            | Retraite Compl.          | Collectivités      | Hres sup/compl |
|---------------------------------|---------------------------------|----------------------|-------------------------------------|--------------------------|--------------------|----------------|
| Date de debut                   | 08/02/2010                      | 089 Embauch          | e d'un retraité cumula              | ant retraite et activité |                    | •              |
| Date de fin                     | 26/02/2010                      | 090 Sortie d'u       | n retraité cumulant re              | traite et activité       |                    | •              |
| SIRET de l'établissement        | 31351094300050                  |                      | Déclag                              | je de paie 03 - Dé       | écalage de paie    | <b>*</b>       |
| Qualification professionnelle   | AGENT A DOMICILE                |                      |                                     |                          |                    |                |
| Nomenclature P.C.S              |                                 |                      |                                     |                          |                    |                |
|                                 | Catégorie PEF                   | SONNELS DES S        | ERVICES DIRECTS                     | AUX PARTICULIERS         | 6                  | •              |
| Code P.C.S.                     | 36 Fonction Aide                | es à domicile, aides | ménagères, travaille                | uses familiales          |                    | •              |
| – Type de contrat de travail    |                                 | Durée de             | travail                             | St                       | atut               |                |
| C.D.D  C.D.I  Contrat Avenir  C | C.E.S C C.A.E<br>Emploi jeune C | Temps                | plein C Temps<br>de travail en % 54 | 72                       | Cadre 🔘 Nor        | n cadre 💿      |
| Convention collective           | AIDE A DOMICILE 11 MAI 19       | 983                  |                                     | ▼ Co                     | efficient 255      | _              |
| – Heures payées / travaillée    | es                              |                      |                                     |                          |                    |                |
| Total heures travaillées        | 49 Total heures payées 🛛        | 57                   |                                     | Total I                  | heures chomage par | rtiel          |
| Gestion Accident du Trav        | ail                             |                      |                                     |                          |                    |                |
| Code section 01                 | Code risque                     | 85344                | Code bu                             | reau                     | Taux Accident      | 2,50           |

**Onglet** 'bases de cotisation » :

| ordonnées Contrat travail Dases Exo. URSSAF | Absences | Retraite Compl. | Collectivités | Hres sup/ | /cor |
|---------------------------------------------|----------|-----------------|---------------|-----------|------|
| Type de cotisation                          |          |                 | Ba            | ise       |      |
| BASE DE COTISATIONS :                       |          |                 |               |           |      |
| - BASE BRUTE SECURITE SOCIALE               |          |                 |               | 523       |      |
| - BASE LIMITEE PLAFOND SECURITE SOCIALE     |          |                 |               | 523       |      |
| - BASE BRUTE FISCALE                        |          |                 |               | 523       |      |
| C.S.G / C.R.D.S :                           |          |                 |               |           |      |
| - C.S.G                                     |          |                 |               | 517       |      |
| - C.R.D.S                                   |          |                 |               | 517       |      |
| TAVE OUD LEG CALATERC .                     |          |                 |               |           |      |
| TAXE SUR LES SALAIRES :                     |          |                 |               | 523       |      |
| - TRANCHE 1                                 |          |                 |               | 020       |      |
| - TRANCHE 2                                 |          |                 |               |           |      |
|                                             |          |                 |               |           |      |
| AUANTACES EN NATHOF -                       |          |                 |               |           |      |
| - MONTANT                                   |          |                 |               |           |      |
| - TYPE                                      |          |                 |               |           |      |
|                                             |          |                 |               |           |      |
| FRAIS PROFESSIONNELS :                      |          |                 |               |           |      |
| - MUNTANT                                   |          |                 |               |           |      |
|                                             |          |                 |               |           |      |
| REVENUS NET D'ACTIVITES                     |          |                 |               |           |      |
| - MONTANT                                   |          |                 |               | 416       |      |
|                                             |          |                 |               |           |      |
|                                             |          |                 |               |           |      |
|                                             |          |                 | ок 1          | Annuler   |      |
|                                             |          |                 |               |           |      |

Les différentes bases de cotisations référencées dans la DADS-U sont précisées Il suffit de double-cliquer sur la ligne pour procéder à sa modification. Le revenu net d'activités correspond au cumul imposable – chômage partiel

### **Onglet** 'Exonération URSSAF » :

| Coordonnées                                                                                                    | Contrat travail                                                                                                    | Bases cotisations                                                             | Exo. URSSAF   | Absences | Retraite Compl. | Collectivité | s Hres sup/compl |
|----------------------------------------------------------------------------------------------------|----------------------------------------------------------------------------------------------------|-------------------------------------------------------------------------------|---------------|----------|-----------------|--------------|------------------|
|                                                                                                    |                                                                                                    |                                                                               |               |          | Base            | brute B      | ase plafonnée    |
| 01 : A)<br>02 : A)<br>10 : C.<br>11 : C<br>13 : C.<br>14 : C<br>15 : C.<br>15 : C<br>16 : C<br>23 : A)<br>26 : B)<br>33 : R)<br>34 : C<br>37 : C<br>38 : C | PPRENTIS (LOI I<br>PPRENTIS (LOI I<br>EDUC AUBRY I<br>.I.E<br>E.S<br>.QUALIF<br>.E.C<br>ONTRAT D'ACCES<br>SSO INTERMEDIAJ<br>KO A.A.D<br>EDUC FILLON<br>ONTRAT D'ACCOMI<br>ONTRAT D'ACCOMI<br>ONTRAT DE PROFI | E 1979)<br>E 1987)<br>A L'EMPLOI<br>TRES<br>AGNEMENT DANS :<br>SSIONNALISATIO | L'EMPLOI<br>N |          | Base            | 8276 B       | ase plafonnée    |
|                                                                                                    |                                                                                                    |                                                                               |               |          |                 |              | _                |
| ,                                                                                                    |                                                                                                    |                                                                               |               |          |                 | OK           | Annuler          |

La liste des types d'exonération est présentée. Si un type d'exonération est sélectionné, la base brute et la base plafonnée sont obligatoires et base brute >= base plafonnée. Le total des bases brutes ne peut être supérieur à la base brute sécurité sociale. Le total des bases plafonnées ne peut être supérieur à la base limitée plafond sécurité sociale.

### **Onglet** « Absences » :

| Coordonné | ées Contrat travail | Bases cotisations | Exo. URSSAF | Absences | Retraite Compl. | Collectivités | Hres sup/compl |
|-----------|---------------------|-------------------|-------------|----------|-----------------|---------------|----------------|
| List      | te des absences     |                   |             |          | Date de début   | Date de fin   | Nb Jrs         |
| 09        | 9 Maladie           |                   |             |          | 22/02/2010      | 26/02/2010    | 5              |
|           |                     |                   |             |          |                 |               |                |
|           |                     |                   |             |          |                 |               |                |
|           |                     |                   |             |          |                 |               |                |
|           |                     |                   |             |          |                 |               |                |
|           |                     |                   |             |          |                 |               |                |
|           |                     |                   |             |          |                 |               |                |
|           |                     |                   |             |          |                 |               |                |
|           |                     |                   |             |          |                 |               |                |
|           |                     |                   |             |          |                 |               |                |
|           |                     |                   |             |          |                 |               |                |
|           |                     |                   |             |          |                 |               |                |
|           |                     |                   |             |          |                 |               |                |
|           |                     |                   |             |          |                 |               |                |
|           |                     |                   |             |          |                 |               |                |
|           |                     |                   |             | Y        |                 |               |                |
|           | Ajouter Supprim     | er                |             |          |                 | OK            | Annuler        |

Les absences hors congés payés et de courte durée connues sur la période de validité sont indiquées.

Les dates de début et de fin doivent être comprises dans la période de validité.

| Coordonnées   | Contrat travail         | Bases cotisations | Exo. URSSAF | Absences    | Retraite Compl.            | Collectivités | Hres sup/compl |
|---------------|-------------------------|-------------------|-------------|-------------|----------------------------|---------------|----------------|
| Liste des org | anismes de retraite dis | sponibles         |             | Liste des o | rganismes de retraite sele | ectionnés     |                |
| GROUPE MO     | RNAY -                  | . 000/0           | 00/000      | GROUPE M    | ORNAY -                    | 000           | /000/000       |
|               |                         |                   |             |             |                            |               |                |
|               |                         |                   |             | 1           |                            |               |                |
|               |                         |                   | >           |             |                            |               |                |
|               |                         |                   |             |             |                            |               |                |
|               |                         |                   | <           | 1           |                            |               |                |
|               |                         |                   |             |             |                            |               |                |
|               |                         |                   |             |             |                            |               |                |
|               |                         |                   |             |             |                            |               |                |
|               |                         |                   |             |             |                            | 1             |                |
|               |                         |                   |             |             |                            | Ok            | Annuler        |

**Onglet « Retraite complémentaire » :** 

Les organismes de retraite disponibles sont ceux pour lesquels « l'identification DADS-U » est renseignée (Fichiers \ les paramètres de la paie \ les organismes de charge) Il est possible de sélectionner un organisme de retraite salarié et un organisme de retraite cadre et également de 'personnaliser' le numéro de rattachement si nécessaire.

P:\DOCUMENTS TYPES INFOLOGIS\LOGICIEL\AMÉLIORA\Version 4.8.0\DADS-U validité 2010.doc

### **Onglet** « Collectivités » :

| Coordonnées                              | Contrat travail        | Bases cotisations    | Exo. URSSAF            | Absences      | Retraite Compl. | Collectivités | Hres sup/compl |
|------------------------------------------|------------------------|----------------------|------------------------|---------------|-----------------|---------------|----------------|
| - IRCANTEC                               |                        |                      |                        |               |                 |               |                |
|                                          | Base                   | brute                | -                      | Base plafon   | née             | -             |                |
|                                          |                        | ,                    |                        |               | ,               |               |                |
|                                          |                        |                      |                        |               |                 |               |                |
| Base                                     |                        | Cotisati             | ons salariales         |               | Cotisations     | patronales    |                |
|                                          |                        |                      |                        |               |                 |               |                |
|                                          |                        |                      |                        |               |                 |               |                |
| N° affiliation aux F<br>Nationaux de Cor | FNC (Fonds pensation)  |                      |                        |               |                 |               |                |
| Supplément famili                        | ial 📔                  |                      |                        |               |                 |               |                |
| Heures exo A.A.E                         | ).                     |                      |                        |               |                 |               |                |
| - Nouvelle bonific                       | cation Indiciaire (N.B |                      |                        |               |                 |               |                |
|                                          | Mo                     | ntant                | _                      | Nombre mensue | el de points    |               |                |
| DAED (Date                               | an Antonio III de la   | Foundau Dublinus)    |                        |               |                 |               |                |
| Montant des r                            | nte Aditionnelle de la | - ronction Publique) | visations calariales [ |               | Cotination      |               |                |
| Montant des p                            | Junes                  |                      |                        |               | Cousador        |               |                |
|                                          |                        |                      |                        |               |                 |               |                |
|                                          |                        |                      |                        |               |                 |               |                |
|                                          |                        |                      |                        |               |                 |               |                |

Les structures IRCANTEC ou CNRACL sont ici à renseigner le cas échéant. En complément de la sélection de l'organisme de retraite complémentaire adéquat, il faut renseigner ici les données spécifiques à chaque régime de retraite du secteur public.

**Onglet** « **Hres sup./compl** » :

| Coordonnées       | Contrat travail        | Bases cotisations | Exo. URSSAF | Absences | Retraite Compl. | Collectivités | Hres sup/comp |
|-------------------|------------------------|-------------------|-------------|----------|-----------------|---------------|---------------|
| Heures supplérr   | nentaires              |                   |             |          |                 |               |               |
|                   | Norr                   | bre d'heures      |             | Montant  |                 |               |               |
| - Heures complér  | mentaires              |                   |             |          |                 |               |               |
|                   | Nom                    | bre d'heures      |             | Montant  |                 |               |               |
| Montant de la déc | duction des cotisatior | ns patronales     |             |          |                 |               |               |
| Montant de la réd | luction des cotisation | s salariales      |             |          |                 |               |               |
|                   |                        |                   |             |          |                 |               |               |
|                   |                        |                   |             |          |                 |               |               |
|                   |                        |                   |             |          |                 |               |               |
|                   |                        |                   |             |          |                 |               |               |
|                   |                        |                   |             |          |                 |               |               |
|                   |                        |                   |             |          |                 |               |               |
|                   |                        |                   |             |          |                 |               |               |
|                   |                        |                   |             |          |                 |               |               |

Si un des nombres d'heures est renseigné, alors le montant correspondant ainsi que celui de la réduction salariale sont obligatoires, le montant de la déduction patronale ne l'est quant à lui que dans le cas d'heures supplémentaires.

## Si choix = déclaration honoraires

| <b>Onglet "Identification"</b> | : |
|--------------------------------|---|
|--------------------------------|---|

|                                         | Identification                                                | Valeurs          |                |
|-----------------------------------------|---------------------------------------------------------------|------------------|----------------|
| Nom                                     |                                                               |                  | Raison Sociale |
| Prénom                                  |                                                               |                  |                |
| Adresse                                 | AV DES CHIFFRE                                                | S 🔹              |                |
| N° Siret                                | Profession<br>ou qualité                                      | EXPERT COMPTABLE |                |
| NIC de l'établiss<br>(5 derniers chiffr | ement versant les honoraires 000026<br>es du numéro de SIRET) |                  |                |
|                                         |                                                               |                  |                |
|                                         |                                                               |                  |                |
|                                         |                                                               |                  |                |

Pour les personnes physiques, indiquer le nom et le prénom. Pour les personnes morales, indiquer le nom et cocher « Raison sociale ». Le n° Siret ainsi que la profession ou qualité sont obligatoires.

## **Onglet** "Valeurs" :

| Identification                |                 | Valeurs                  | ) |
|-------------------------------|-----------------|--------------------------|---|
| Honoraires 1                  | 0 Commissions   | Courtages                |   |
| Ristournes                    | Jetons présence | Droits d'auteur          |   |
| Droits d'inventeur            |                 | Autres rémunérations     |   |
| Retenues impots sur revenus   |                 |                          |   |
| Avantages en nature           |                 | Туре                     | - |
| Indemnités et remboursements  |                 | Туре                     | • |
| TVA nette sur droits d'auteur |                 | Taux retenus à la source |   |
|                               |                 |                          |   |
|                               |                 |                          |   |
|                               |                 |                          |   |

Les valeurs à saisir sont obligatoirement des valeurs entières (pas de virgule) et sont à arrondir à la valeur entière la plus proche.

P:\DOCUMENTS TYPES INFOLOGIS\LOGICIEL\AMÉLIORA\Version 4.8.0\DADS-U validité 2010.doc

Au moins une valeur doit être renseignée pour valider l'honoraire.

Si un montant « avantages en nature » ou « indemnités et remboursements » est saisi, le choix d'un type est obligatoire.

Pour les droits d'auteur, le montant à renseigner est TVA comprise. Le cas échéant, il faut aussi renseigner le montant de la TVA nette.

Si un montant « TVA nette sur droit d'auteur » est saisi, un « taux retenu à la source » doit être choisi.

## VIII – OUTIL DE CONTROLE DU FICHIER DADS-U

Nous mettons à votre disposition l'outil de pré contrôle du fichier DADS-U qui est fourni par le service « net – entreprises ». Cet outil est à télécharger sur le poste de travail souhaité en cliquant sur le lien suivant : <u>http://www.infologis.fr/480</u>

Comme son nom l'indique, l'outil de contrôle DADSU-CTL permet d'effectuer, avant dépôt sur le service DADS-U, le pré-contrôle de votre déclaration localement sur un poste de travail Windows. Il met en œuvre tous les contrôles mentionnés dans le cahier technique de la norme DADS-U V08R10. Le bilan produit pour une déclaration ne préjuge toutefois en rien de son acceptabilité ultérieure par les organismes récepteurs.

La 1<sup>ère</sup> fois, à l'exécution de DADSU-CTL-V08R10.exe, la fenêtre suivante apparaît :

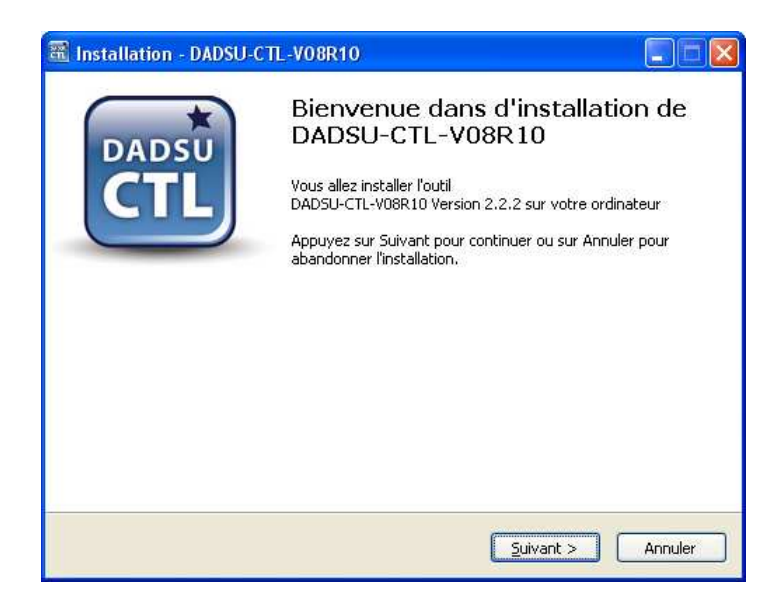

Cliquer sur [Suivant] :

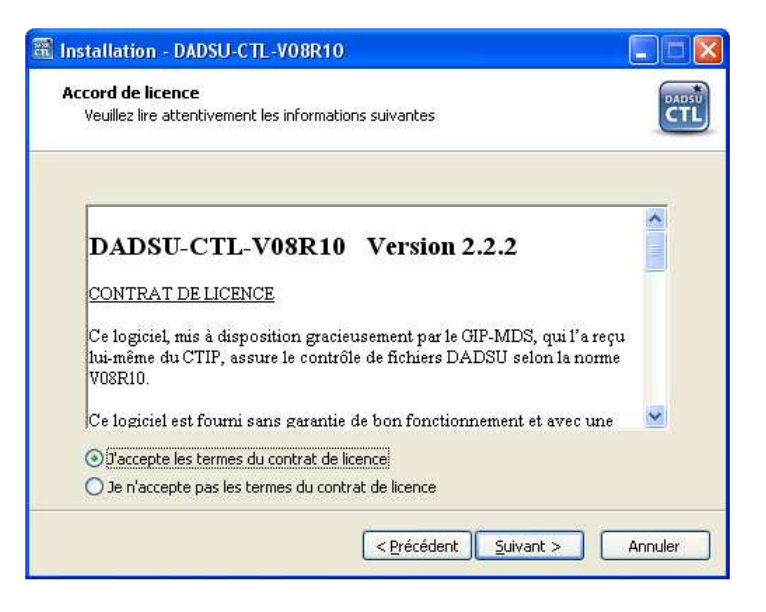

Cocher « J'accepte les termes du contrat de licence » et cliquer sur [Suivant] :

| 🖀 Installation - DADSU-CTL-V08R10                                                                                                    |
|----------------------------------------------------------------------------------------------------|
| Dossier d'installation                                                                                                    |
| DADSU-CTL-V08R10 sera installé par défaut dans le dossier ci-dessous<br>Pour continuer, appuyez sur Suivant.<br>Si vous souhaitez choisir un dossier différent, appuyez sur Parcourir. |
| E:\Program Files\DADSU-CTL-V08R10 Parcourir                                                                                                    |
| < Précédent Suivant > Annuler                                                                                                    |

Cliquer sur [Suivant] :

| 🖀 Installation - DADSU-CTL-V08R10                                                                                                    |
|----------------------------------------------------------------------------------------------------|
| Raccourci du menu Démarrer                                                                                                    |
| Un raccourci vers DADSU-CTL-V08R10 sera créé dans le menu Démarrer<br>Pour continuer, appuyez sur Suivant.<br>Si vous souhaitez choisir un dossier différent, appuyez sur Parcourir. |
| DADSU-CTL-V08R10 Parcourir                                                                                                    |
| < Précédent Suivant > Annuler                                                                                                    |

Cliquer sur [Suivant] :

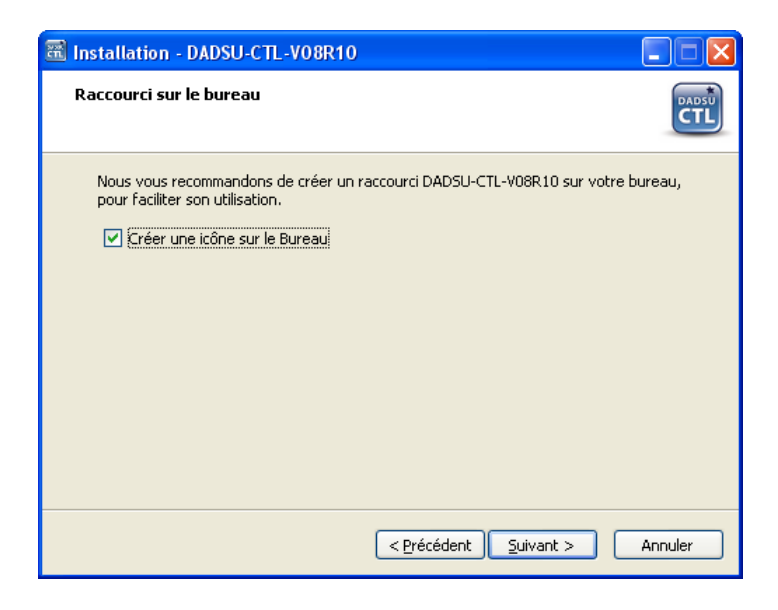

Cliquer sur [Suivant] :

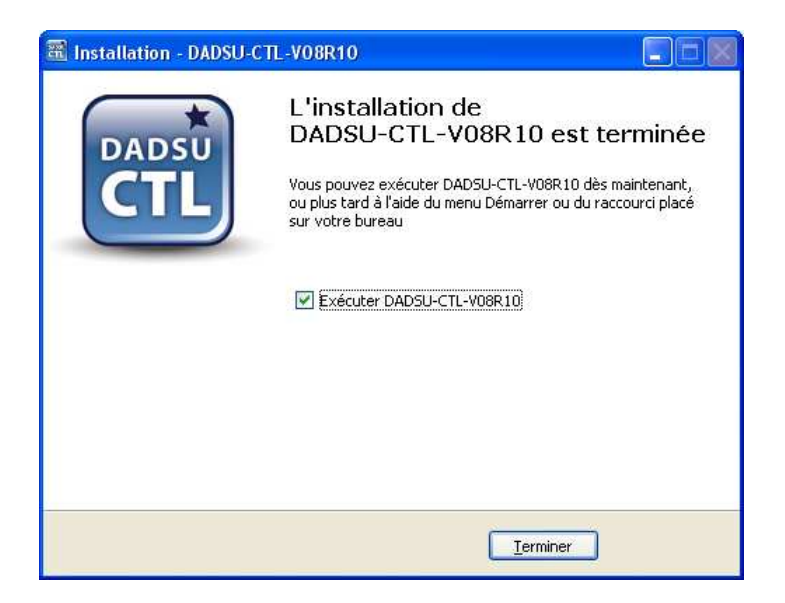

Cliquer sur [Terminer]. Si « Exécuter DADSU-CTL-V08R10 » est coché, l'application est directement lancée.

L'installation crée un nouvel icône sur votre bureau :

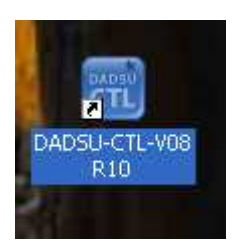

Faire un double clic pour lancer l'application.

| DADSU-CTL Norme V08R10 Version 2.2.0 www.net-entreprises.fr                                                                  |                                            |                                 |                           |     |        |         |     |
|----------------------------------------------------------------------------------------------------|--------------------------------------------|---------------------------------|---------------------------|-----|--------|---------|-----|
|                                                                                                    | 1 🕑 🔏 👘                                    | Progression du traitement       |                           |     |        |         |     |
| Synthèse                                                                                                    | Fichier à contrôler (                      | waa la promier                  | houton                    |     |        |         |     |
|                                                                                                    |                                            | avec ie premier                 | boucony                   |     |        |         |     |
| Fichier :<br>Taille (Ko) :<br>Déclarations :                                                                                 | Lignes : .<br>dont décl. valides : .       | dont décl.                      | Salariés :<br>invalides : |     |        |         |     |
| Liste des erreurs détectées (                                                                                                | (cliquez sur une colonne pour trier / séle | ectionnez une ligne pour affich | ner le détail)            |     |        | 112     |     |
| •DECL ANO NBRE                                                                                                    | LIGNE RUBRIQUE                             | LIBELLE                         | VALEUR                    | NOM | PRENOM | MARITAL | NIR |
| <                                                                                                    |                                            |                                 |                           |     |        |         | >   |
| Détail anomalie (sélectionne                                                                                                 | z la fenêtre pour obtenir des precisions : | sur la cause de l'anomalie)     |                           |     |        |         |     |
|                                                                                                    |                                            |                                 |                           |     |        |         |     |
| Accédez avec ce bouton au site net-entreprises, pour vérifier que vous utilisez bien la dernière version de DADSU-CTL-V08R10 |                                            |                                 |                           |     |        |         |     |

Cliquer sur le bouton suivant : pour choisir le fichier à analyser

| Sélection du fi                                                        | chier                                                                                                    |            | ? 🛽     |
|------------------------------------------------------------------------|----------------------------------------------------------------------------------------------------|------------|---------|
| Regarder dans :<br>Mes documents<br>récents<br>Bureau<br>Mes documents | Serveur2008  Mes documents récents Bureau  Mes documents Poste de travail  System (C:) Lecteur DVD (D:) Favoris réseau Tout le réseau Féseau Microsoft Windows Infologis2k8 Serveur2008 Sorties PDF Outils Photocopieur | <b>₽ €</b> | ₩.      |
| Poste de travail                                                       | Nom du fichier :                                                                                                    |            |         |
| Favoris réseau                                                         | Fichiers de type :<br>Ouvrir en lecture seule                                                                                                    |            | Annuler |

Aller rechercher la base de données sur le serveur :

| Sélection du fi                                     | chier                                                                                                    |         | ? 🔀                                                                                                    |
|-----------------------------------------------------|----------------------------------------------------------------------------------------------------|---------|----------------------------------------------------------------------------------------------------|
| Regarder <u>d</u> ans :                             | MONTARGIS                                                                                                    | • 🗄 📩 💌 |                                                                                                    |
| Mes documents<br>récents<br>Bureau<br>Mes documents | HOLD_<br>PH_<br>AE_SCRATCH<br>BP<br>CESU<br>CONTRAT_dir<br>CTLG<br>DADSCRC<br>DADSCRC<br>DADSTDS<br>DADS-U<br>DMT<br>DOMITIME<br>ETIQCODBAR |         | PRUDHO<br>PRX<br>SAVEDL<br>SAVEDL<br>STATAI<br>UNIDAT<br>VIREME<br>M_V_V<br>M_REPOF<br>M_SCREE<br>ABSENC |
| Poste de travail                                    | <u>&lt;</u>                                                                                                    |         | >                                                                                                    |
| S<br>Favoris réseau                                 | <u>N</u> om du fichier :<br>Fichiers de <u>t</u> ype :                                                                                      |         | <u>D</u> uvrir<br>Annuler                                                                                |
|                                                     |                                                                                                    |         |                                                                                                    |

Et ouvrir le répertoire DADS-U pour choisir le fichier généré sur 2010 :

| Sélection du fi                                                                                 | chier                                                  |               |      |            | ? 🛛                       |
|-------------------------------------------------------------------------------------------------|--------------------------------------------------------|---------------|------|------------|---------------------------|
| Regarder <u>d</u> ans :<br>Mes documents<br>récents<br>Bureau<br>Mes documents<br>Mes documents | DADS-U                                                 | 5<br>ETXT.txt |      |            |                           |
| Favoris réseau                                                                                  | <u>N</u> om du fichier :<br>Fichiers de <u>t</u> ype : | 0012010.TXT   | sule | - [<br>- ] | <u>O</u> uvrir<br>Annuler |

Le fichier choisi est alors analysé :

| 🗷 DADSU-CTL Norme V08R10 Version 2.2.0 www.net-entreprises.fr                                                                                                    |                                                                                                    |                                    |                                                                 |                                                              |                                                                  |                                                                      |  |
|----------------------------------------------------------------------------------------------------|----------------------------------------------------------------------------------------------------|------------------------------------|-----------------------------------------------------------------|--------------------------------------------------------------|------------------------------------------------------------------|----------------------------------------------------------------------|--|
| Synthèse                                                                                                    |                                                                                                    |                                    |                                                                 |                                                              |                                                                  |                                                                      |  |
| Nombre total d'erreurs détectées :<br>dont anomalies BLOQUANTES :<br>dont avertissement / attention :                                                                                                    | 6<br>0<br>6                                                                                                    |                                    |                                                                 |                                                              |                                                                  |                                                                      |  |
| Fichier         : \\Serveur2008\BASES\MONTARGIS           Taille (Ko)         : 570         Lignes :           Déclarations :         1         dont décl. valides :                                                                                                    | NDADS-U\0012010.TXT<br>22951<br>1 dont décl.                                                                                                    | Salariés :<br>invalides :          | 336<br>0                                                        |                                                              |                                                                  |                                                                      |  |
| Liste des erreurs détectées (cliquez sur une colonne pour trier / s                                                                                                    | électionnez une ligne pour afficl                                                                                                    | ner le détail)                     | 4                                                               |                                                              | 4                                                                |                                                                      |  |
| •DECL ANO NBRE LIGNE RUBRIQUE                                                                                                    | LIBELLE                                                                                                    | VALEUR                             | NOM                                                             | PRENOM                                                       | MARITAL                                                          | NIR                                                                  |  |
| 1         1         1168         \$41.601.00.073.00           1         2         1         2521         \$41.601.00.073.00           1         3         1         6437         \$41.601.00.073.00           1         4         1         14771         \$41.601.00.073.00           1         5         1         20632         \$41.601.00.073.00           1         6         1         21833         \$41.601.00.073.00                                                                                                    | 1         Rémunération he           1         Rémunération he           1         Rémunération he           1         Rémunération he           1         Rémunération he           1         Rémunération he | 44<br>109<br>47<br>188<br>69<br>21 | BERTHAULT<br>BOURDIN<br>DES VA<br>LESAGE<br>ROUSIER<br>CANBAZER | VERONIQUE<br>CAROLINE<br>AUDREY<br>SANDRA<br>MARIE<br>ZELIHA | BERTHAULT<br>BOURDIN<br>DES VA<br>LESAGE<br>ROUHAUD<br>TOSUNOGLU | 27507452<br>29109452<br>29103452<br>27308452<br>26412773<br>27902452 |  |
| <                                                                                                    |                                                                                                    |                                    | <u> </u>                                                        |                                                              |                                                                  | 8                                                                    |  |
| Détai anomalie (sélectionnez la fenêtre pour obtenir des precisions sur la cause de l'anomalie)  N* DECLARATION : 1 N* ANOMALTE : 1 N* ANOMALTE : 1 N* LIGRE : 1168 CODE RUBRIQUE : S41.601.00.073.001 / Rémunération heures supplémentaires et complémentaires exonérée VALEUR RUBR. : 44 NOM DU SALARTE : BERTHAULT PRENOM : VERONIQUE NOM MARITAL : BERTHAULT NTR / MAT. : 2750745208029 / 01177 PERIODE ACTIV. : 19072010 / 20072010 LIBELLE ERREUX : 19072010 / 20072010 LIBELLE ERREUX : V366 / Avertissement / Le cumul de la rémunération des heures supplémentaires et complémentaires exonérées S41.601.00.073 pour ce salarié (44) est supérieur à 25% du cumul des revenus d'activité nets imposables S41.601.00.063 (91) |                                                                                                    |                                    |                                                                 |                                                              |                                                                  |                                                                      |  |
| Accédez avec ce bouton au site net-entreprises, pour vérifier que vous utilisez bien la dernière version de DADSU-CTL-V08R10                                                                                                    |                                                                                                    |                                    |                                                                 |                                                              |                                                                  |                                                                      |  |

Le cadre « Synthèse » indique le nombre d'erreurs détectées avec celles bloquantes et celles qui correspondent uniquement à un avertissement.

Seules les anomalies bloquantes posent problème et un clic sur une ligne dans le cadre « Liste des erreurs détectées » permet d'avoir le détail de l'anomalie en dessous.

En fonction des anomalies bloquantes indiquées, interagir sur les informations dans votre base de données, refaire la génération du fichier DADS-U et relancer le contrôle → Ce n'est qu'à partir du moment où il n'y aura plus d'anomalies bloquantes que vous pourrez déposer votre fichier de déclaration sur le portail de Net-Entreprises.

Le compte-rendu peut être imprimé par le biais du bouton

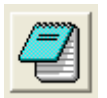

4

Pour quitter cet outil de contrôle, utiliser la croix ou le bouton